# 快速使用手册

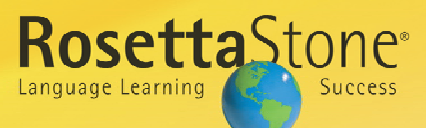

### **Dynamic Immersion**<sup>™</sup>

Rosetta Stone 教您學習新的語言就如同您在學習 第一語言般:藉由單字、片語的意思和每天的事 物、行為和事件直接聯想在一起。我們的沉浸式 學習法(Dynamic Immersion™)是利用成千張的生 活圖片和您自己語言學習的能力來幫助您在新的 語言中做聯想。當您學習特定的新語言時,不將 新語言翻譯成您的母語。透過在課程中不斷的互 動、立即的回饋,讓您簡單地了解如何說、寫, 並且讓您的口說與寫作能力快速地進步。

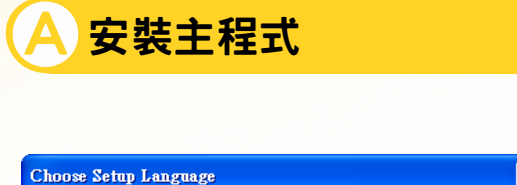

| Select the language for this installation from the choices below |                         |  |  |  |  |
|------------------------------------------------------------------|-------------------------|--|--|--|--|
|                                                                  | English (United States) |  |  |  |  |
|                                                                  | OK Cancel               |  |  |  |  |

請將主程式安裝光碟放入光碟機中,安裝程式 應會自動啓動,出現如上圖之畫面。如安裝程 式沒有出現,請手動執行光碟機內之setup.exe。

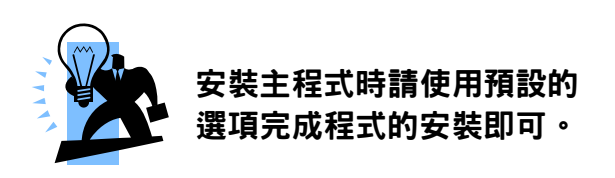

# Enter IP address or hostname:

設定伺服器位址

安裝完成後,第一次啓動程式時。會出現 如上圖之要求輸入伺服器位址之畫面。請 在紅色標示處中輸入伺服器位址,然後按 Save changes 按鈕儲存設定。

| Username: |          |
|-----------|----------|
| Password: |          |
|           |          |
| Service:  | 140.133. |

 完成伺服器位址設定後會進入登入畫面。請在 登入對話框中輸入您的帳號和密碼。

| Rosetta Stone Speech Recognition performs<br>best when it knows your voice type: |        |  |  |
|----------------------------------------------------------------------------------|--------|--|--|
| Female Under 14?                                                                 | ○ Male |  |  |
| 🕗 ок                                                                             |        |  |  |

2 第一次登入時會出現選擇聲音類型的對話框, 為了使軟體達到最佳的語音辨識效果。請選擇您的聲音類型。

| Switch user             |         |  |
|-------------------------|---------|--|
| Choose Language Level   | :       |  |
| English (American)      | Level 1 |  |
| French                  | Level 2 |  |
| German                  | Level 3 |  |
| Japanese                |         |  |
| Spanish (Latin America) |         |  |
|                         |         |  |
|                         |         |  |
|                         |         |  |

3 登入後請選擇您要學習的語言及級別,然後按 Continue 按鈕開始。

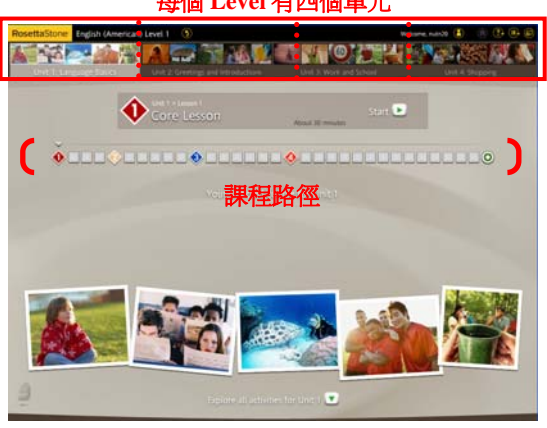

每個 Level 有四個單元

4 進入課程畫面後可直接按 Start 按鈕開始學習。

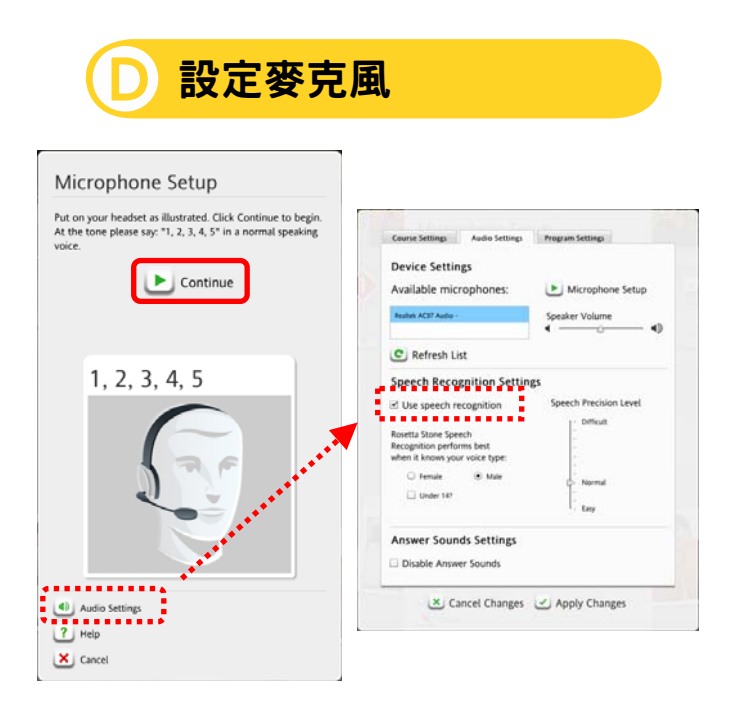

- 1 每一次重新執行程式時都出現如上圖支麥克風設定畫面。請先確定您的麥克風已設定正確,然後按 Continue 按鈕進行設定。
- ※ 如果您這次練習不想使用語音辨識功能,請按 Audio Setup 按鈕,將 Use speech recognition 選 項取消勾選,暫時關閉語音辨識功能。

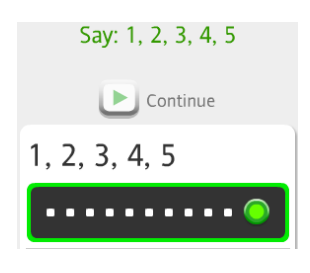

2 請對麥克風以適當音量說出 1, 2, 3, 4, 5。 您可能需要重複此步驟直到成功為止。

> Microphone setup successful. Click Continue to save settings.

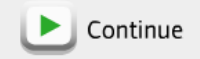

3 設定成功後,請按 Continue 按鈕繼續。

## **E** 開始練習

Rosetta Stone 有多種的練習題來幫助 您將圖片和單字、片語做聯想。

請將聽到的字,點選出正確的圖片。

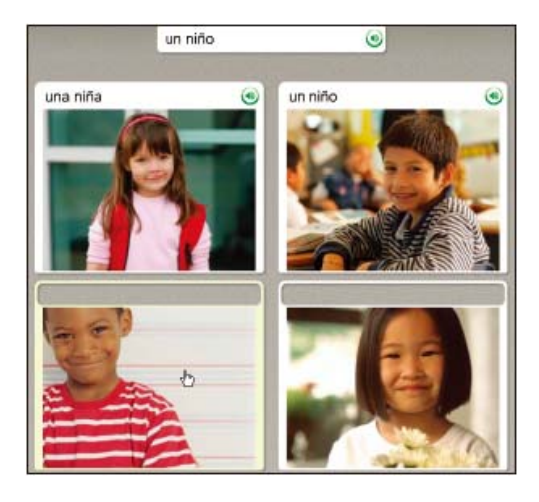

2 請用麥克風唸出正確的片語。

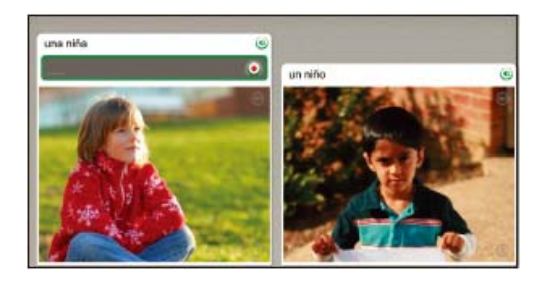

3 請將聽到的字或片語,點選出正確的 圖片。

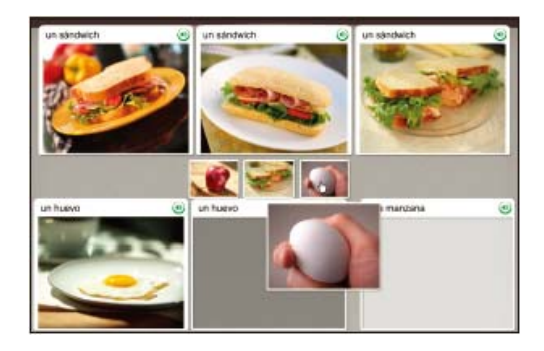

4 請選出正確的字,完成片語。

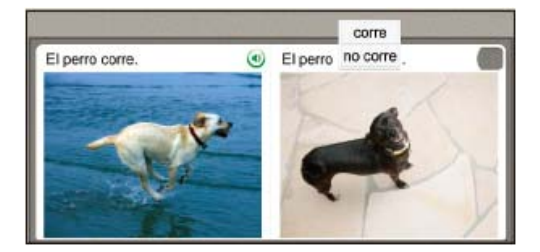

5 請選出正確的片語,回答問題。

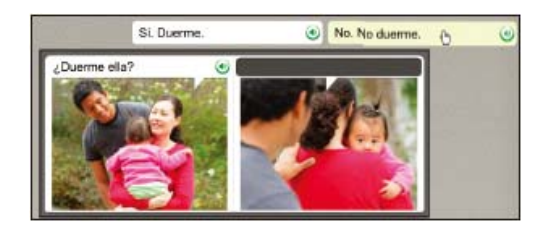

6 請輸入正確的片語,或是在螢幕鍵盤 上打出正確的字。

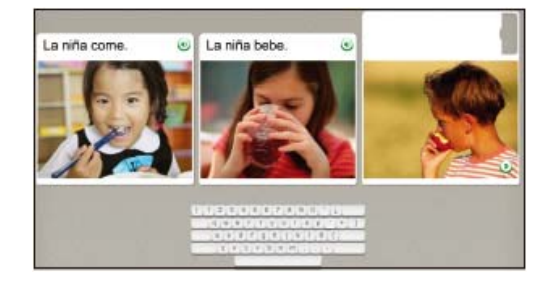

**7** 請輸入正確的片語,或是在螢幕鍵盤 上打出正確的字。

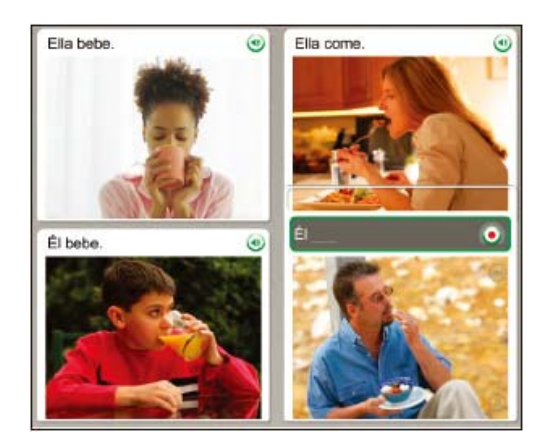

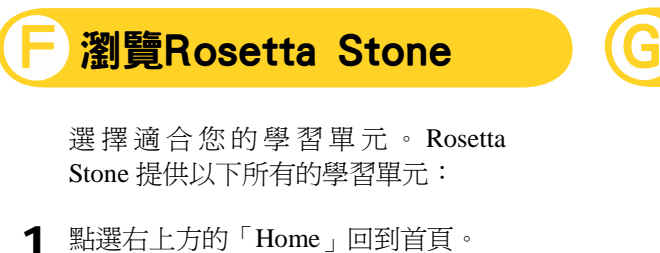

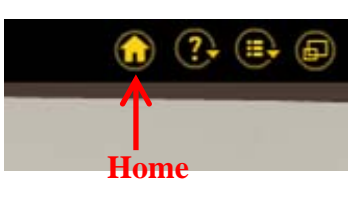

**2** 點選螢幕下的按鈕瀏覽各單元的所有 活動。

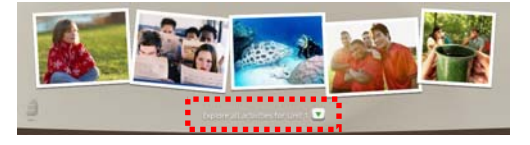

**3** 首頁會顯現出所有的活動,請點選任 一個活動進入學習。

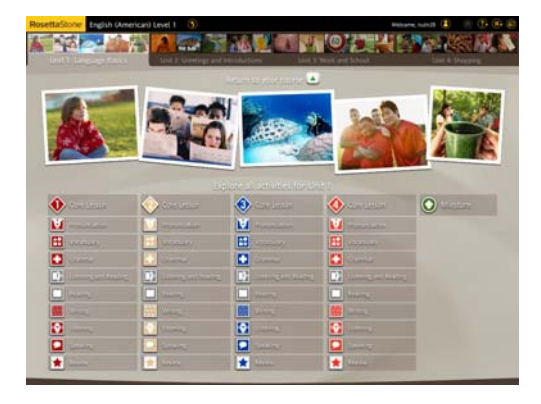

**4** 按畫面左上角語言等級旁之黃色箭 頭,可返回語言等級選擇畫面。

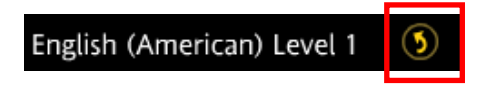

學習活動

Rosetta Stone在每個單元中都包含以 下各種類型的學習活動,灰色的部份 代表目前的課程編排中沒有包含,不 過您還是可以透過瀏覽按鈕使用這些 學習活動。

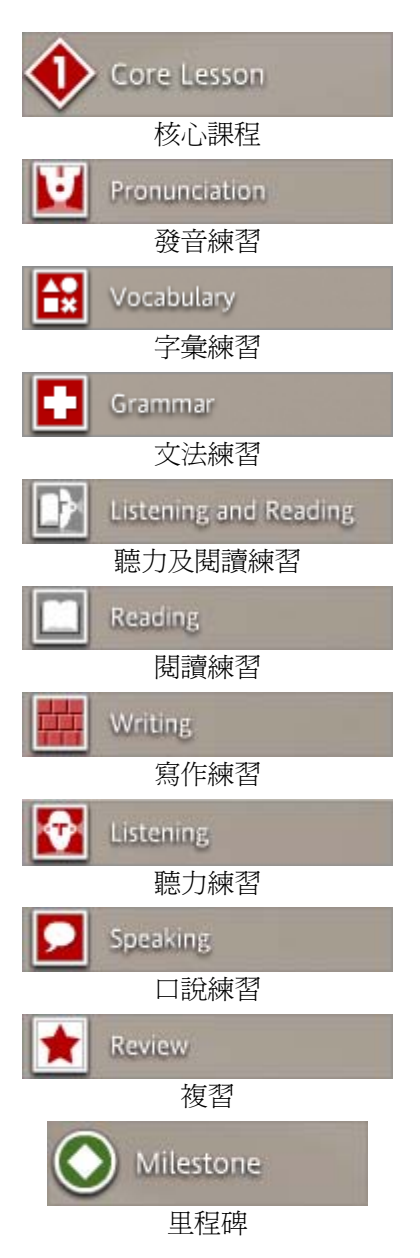

### H 完成 Milestone

每個單元的最後,會有一次機會讓您 練習之前所學過的語言。Rosetta Stone 會在對話中的上下文給你提 示。您必需回答每個問題,或是系統 給您答案,讓您問問題。

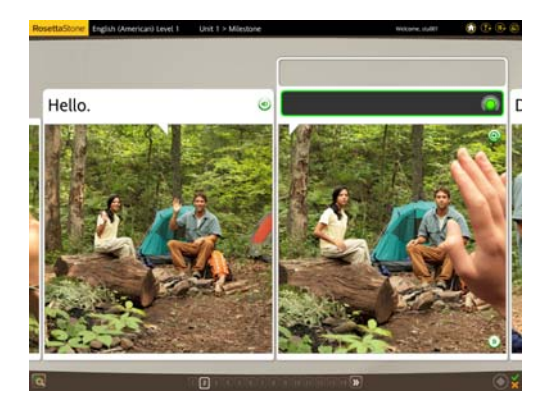

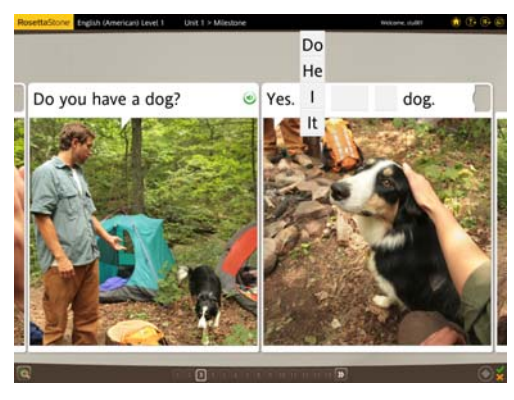

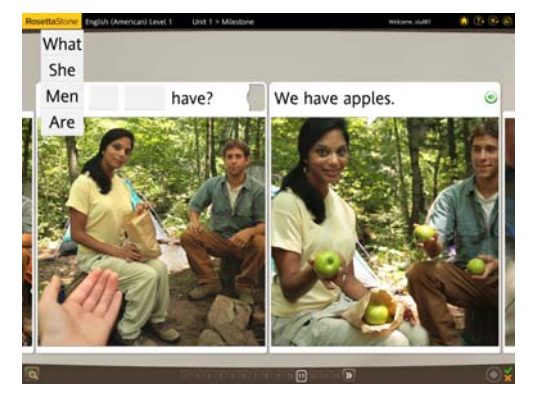

### 其它功能

畫面右上方的 🕐 圖示中,點選 Alphabet項目可學習字母。

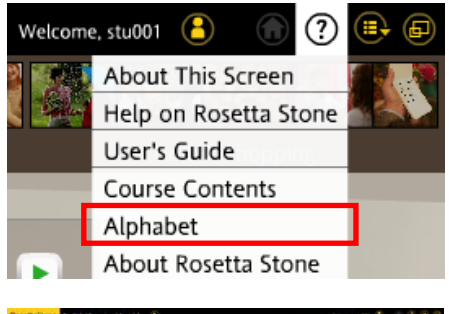

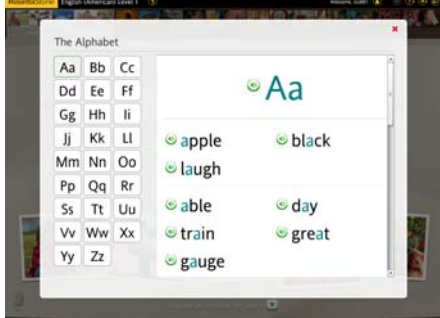